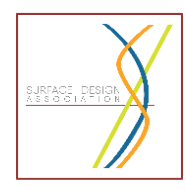

## SURFACE DESIGN ASSOCIATION HOW TO ACCESS DIGITAL PUBLICATIONS

## ACCESS SDA DIGITAL PUBLICATIONS IN TWO WAYS

- 1. On your tablet or smartphone by downloading the **FREE Surface Design App** from:
  - iTunes App Store
  - Google Play App Store
  - Amazon App Store
- 2. From the SDA website using your web browser (e.g., Internet Explorer, Google Chrome, Firefox, Safari, etc.) on desktop or mobile device

**SDA MEMBERS** (digital publications included in digital and digital + print member benefits)

If your membership is current, you only need to go through these steps the first time you open the updated Surface Design App. (Not a member yet? JOIN HERE)

**ON YOUR TABLET OR SMARTPHONE** (e.g., iPhone, iPad, Kindle, Android device, etc.)

1. Download the free Surface Design App (see links above)

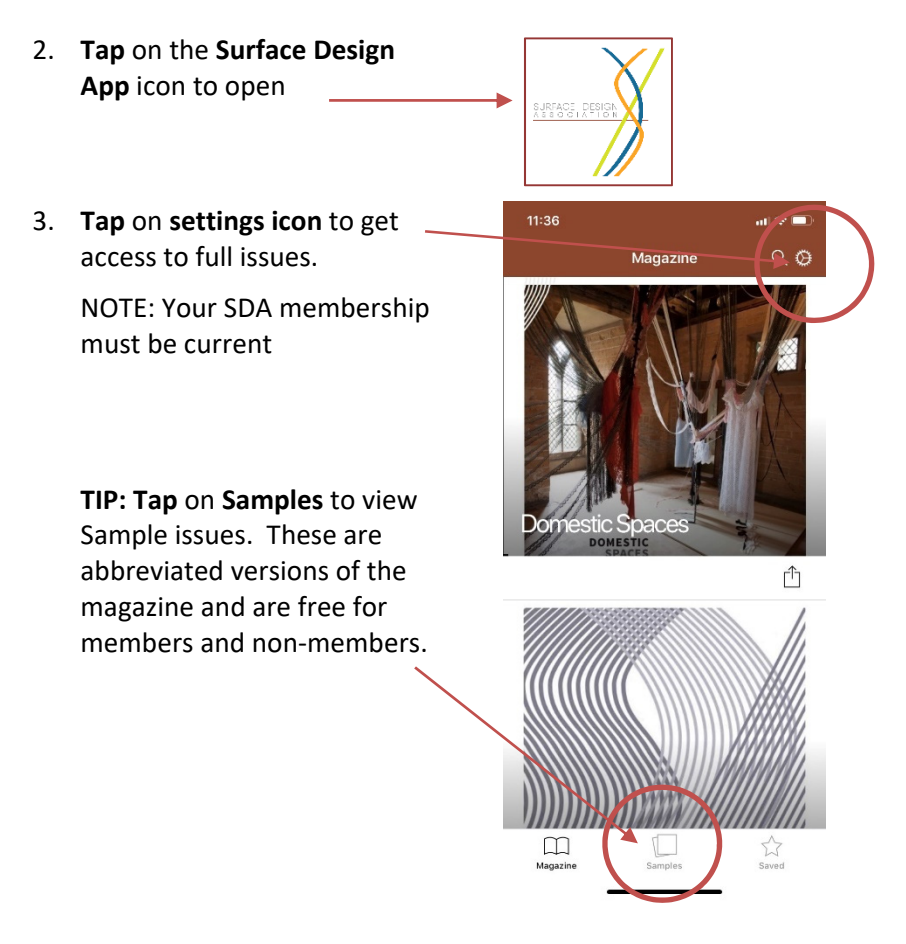

4. Tap on "Activate Subscription"

|          | 3:55           |             |         | <b>?</b> ∎ |
|----------|----------------|-------------|---------|------------|
|          |                | Settings    | (     ) | Done       |
| S/<br>AC | VE CONTEN      | T TO SYNC   |         |            |
| Cr       | eate Account   | t or Log In |         |            |
| 0        | BOCRIPTION     | ю           |         |            |
| Ac       | tivate Subsc   | ription     |         |            |
| 50       | minim H        | ala         |         |            |
| RE       | STORE PUR      | CHASES      |         |            |
| HE       | ELP            |             |         |            |
| FA       | Q              |             |         |            |
| Aş       | p Help         |             |         |            |
| De       | elete Downloa  | aded Issues |         |            |
| D        | OWNLOAD FO     | OR OFFLINE  |         |            |
| AL       | uto Cache      |             |         | ON         |
| CI       | ear Offline Ca | ache        |         |            |
| AC       | CESSIBILITY    |             |         |            |

5. Tap Email & ZIP

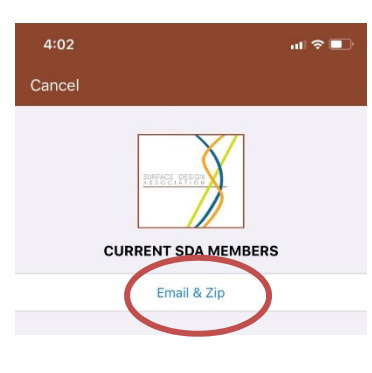

- 6. Log in with:
- Email address associated with your SDA account
- Zip or Postal code where your SDA Journal is sent

| 4:10          |             | ul 🗢 🗖 |
|---------------|-------------|--------|
| <b>く</b> Back |             | Done   |
| /             | Email & Zip |        |
| Email         |             |        |
| Zip Code      |             |        |
|               | LOG IN      |        |
|               |             |        |

**NOTE**: Remember to renew your membership before it expires to continue viewing free digital content.

 The next screen asks if you want to set up an "app" account. This will sinc the journal with all your mobile devices, but is not necessary, so just tap on Skip

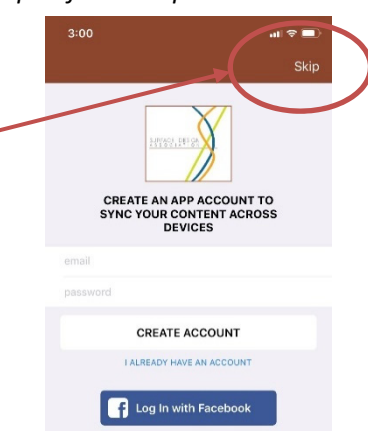

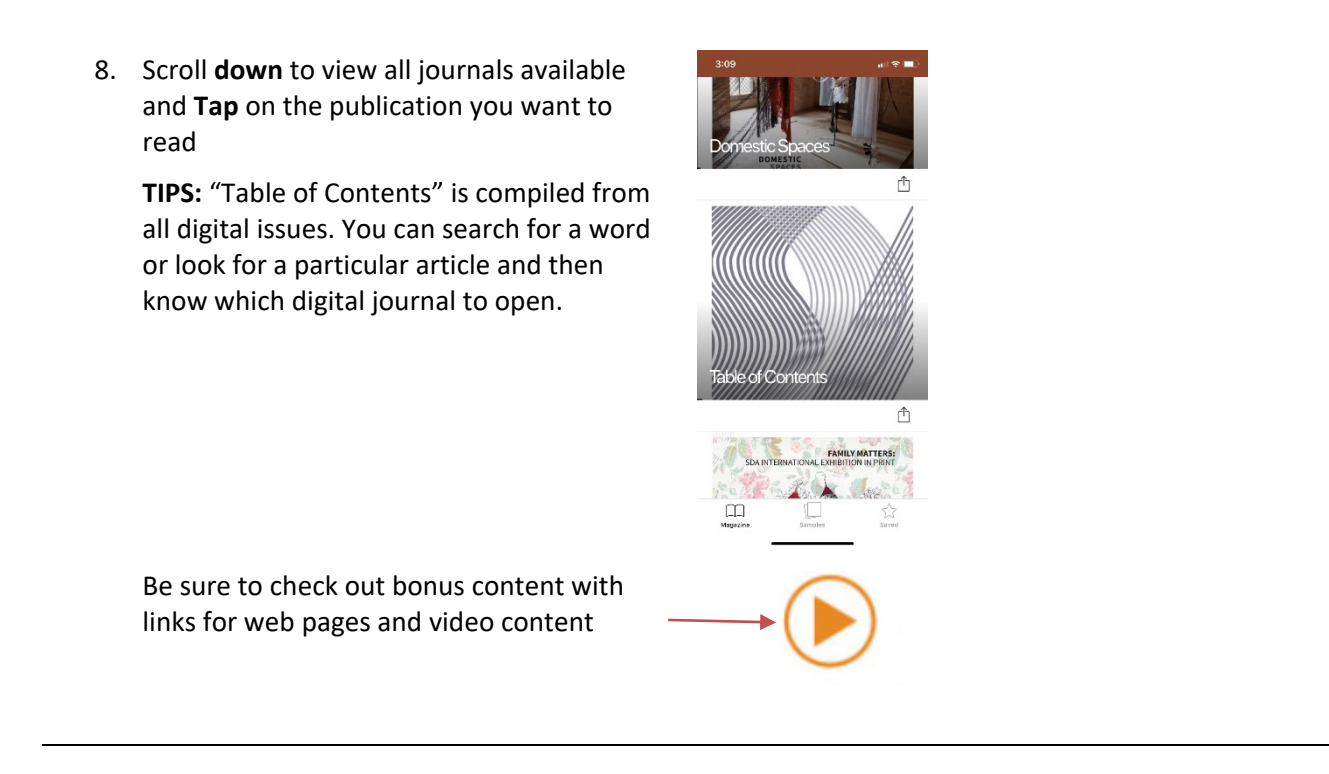

FROM YOUR BROWSER (e.g. Google Chrome, Firefox, Safari, Internet Explorer, etc.)

1. Click "digital journal" link from the SDA Home Page: <u>www.surfacedesign.org</u>

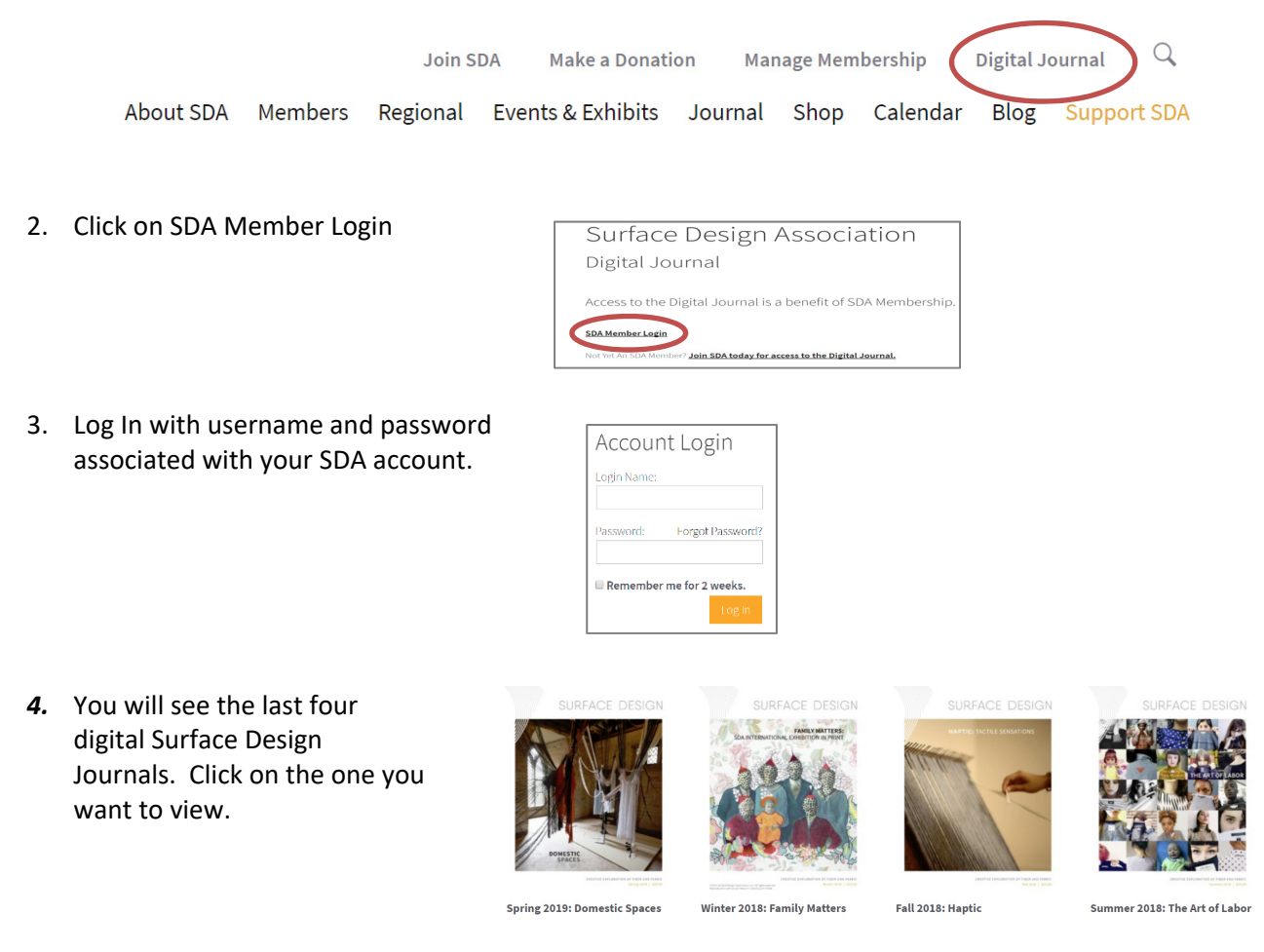

## **NON-MEMBERS ALSO HAVE OPTIONS**

1. <u>Join SDA</u> and get full digital editions and many other SDA benefits.

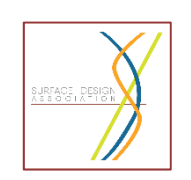

2. Download the free **Surface Design App** and check out digital *Surface Design Journal* SAMPLES.

<u>iTunes App Store</u> <u>Google Play App Store</u> <u>Amazon App Store</u>

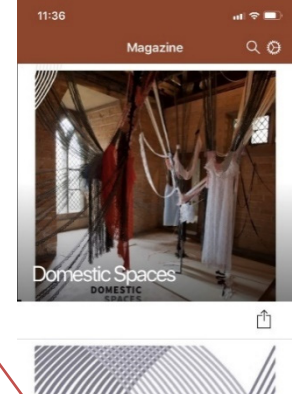

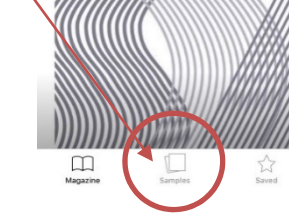

- 3. Purchase a single digital edition using the **Surface Design App** for \$9.99 per issue
  - Tap on Magazine
  - Tap on price

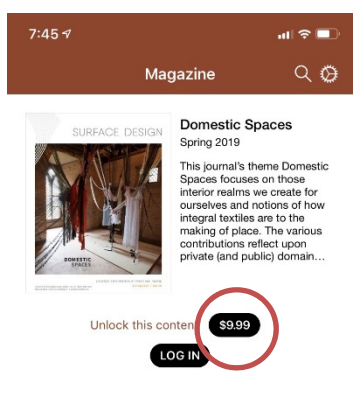

4. View *Surface Design Journal* SAMPLE issues from <u>SDA Website Journal Page</u> Scroll down to bottom of page and click **SAMPLE Journals** 

Guests can:

- Read **SAMPLE journals** is a browser or by using the App, or **join Surface Design Association** to get access to the full judigital-only memberships are available)
- Purchase individual print issues, or individual digital editions through the App.